# LIBRO REGISTRO DE OPERACIONES ECONÓMICAS (LROE) MODELO 140

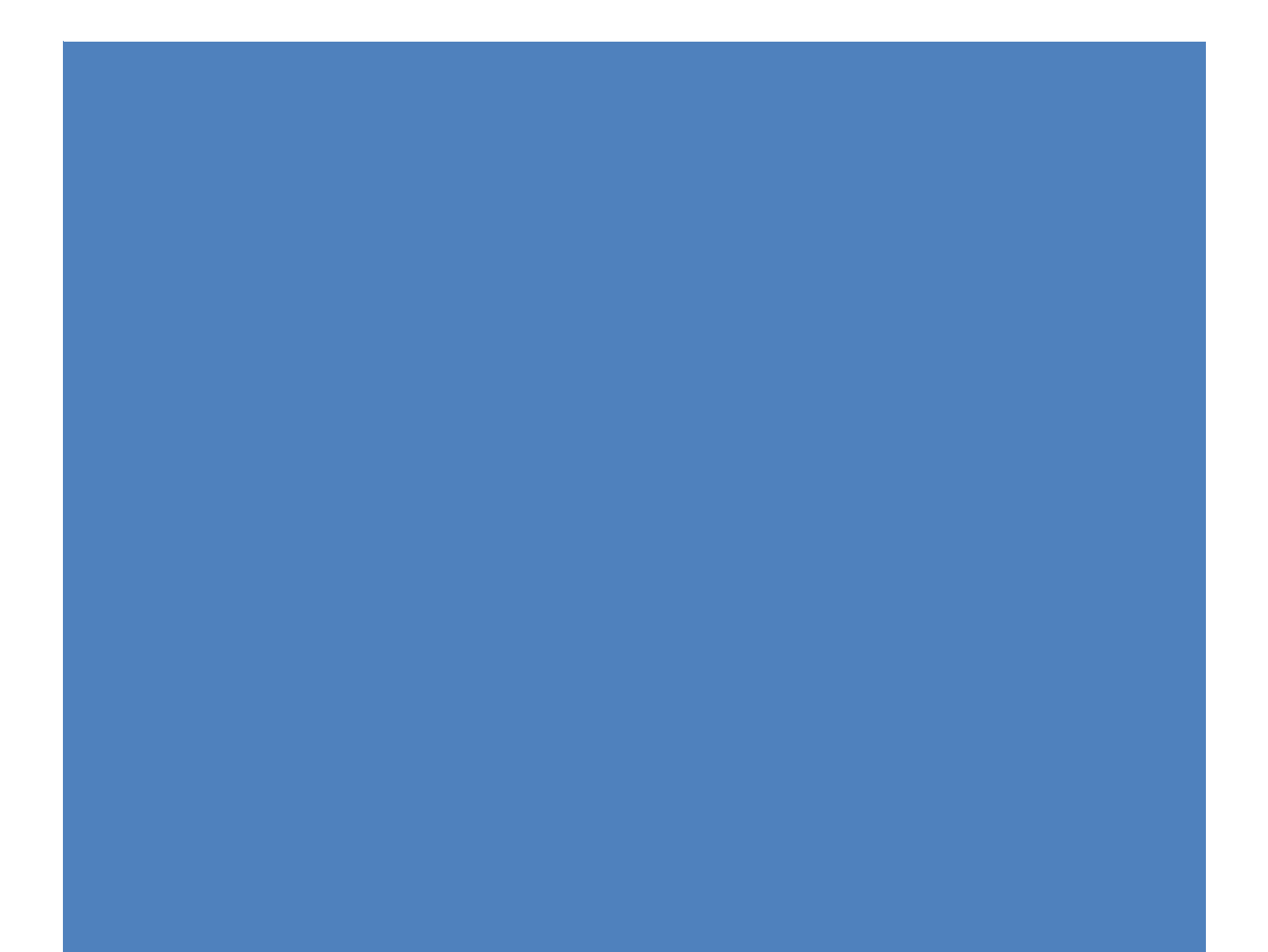

### 1.- ASPECTOS GENERALES.

Obligación:

- Desde enero de 2014 (aunque exceptuadas hasta 2016 las actividades profesionales con ingresos inferiores a 6.000 € y empresariales de menos de 30.000 €).
- Personas físicas, herencias yacentes y comunidades de bienes que desarrollen actividades económicas.
- A través de programa de ayuda de la Hacienda Foral de Bizkaia, disponible en:

Bizkaia.eus/Programas de ayuda tributarios/Programas de ayuda específicos/Libro Registro de actividades económicas/Modelo 140

O el enlace:

http://www.bizkaia.eus/home2/Temas/DetalleTema.asp?Tem Codigo=9704&idioma= CA&dpto biz=5&codpath biz=5|3587|1933|8326|8327|9704

- El libro Registro debe contener todas las operaciones económicas realizadas en el desarrollo de la actividad económica (ingresos, gastos, bienes afectos, ...).
- Se debe rellenar un Libro por ejercicio (hay que descargar un nuevo programa cada año) aunque hay posibilidad de recuperar datos del ejercicio anterior.
- Se debe presentar el modelo 140 que es la declaración informativa con el contenido del Libro.
- Plazo: mes de febrero.
- Se presenta por vía telemática (necesidad de firma electrónica basada en certificado reconocido, tarjeta BizkaiBai o tarjeta de coordenadas Izenpe).

Normativa: Decreto Foral de la Diputación Foral de Bizkaia 205/2008, de 22 de diciembre, por el que se aprueba el Reglamento por el que se regulan las obligaciones tributarias formales del Territorio Histórico de Bizkaia (BOB 7 de enero).

# 2.- PANTALLAS DEL PROGRAMA.

Una vez instalado el programa (en nuestro caso año 2016) se debe crear un NUEVO libro registro. Aparecerá la siguiente pantalla:

### Donde deberemos rellenar los datos del declarante.

| 🥖 Datos del declarante                                           |         |                  |
|------------------------------------------------------------------|---------|------------------|
| NIF/CIF Apellidos y nombre o Razón social                        |         |                  |
| Teléfono Móvil <u>Teléfono fijo</u> <u>E-mail</u>                |         |                  |
| Tipo de empresa                                                  |         |                  |
| <ul> <li>Microempresa</li> <li>Pequeña</li> </ul>                |         |                  |
| (Volumen operaciones menor 2 mill. €)                            |         |                  |
| 🦳 Aplica amortización conjunta                                   |         |                  |
| Representante                                                    |         |                  |
| NIF Apellidos y Nombre                                           |         |                  |
|                                                                  |         |                  |
| Persona de contacto                                              |         |                  |
| Es el declarante     C Es el representante     C Es otra persona |         |                  |
| Apellidos y Nombre                                               |         |                  |
| <u>Teléfono móvil Teléfono fijo E-mail</u>                       |         |                  |
|                                                                  |         |                  |
| Tipo de declaración                                              |         |                  |
| Normal     O Sustitutiva                                         |         |                  |
| Mensajes: 9                                                      | Aceptar | <u>C</u> ancelar |

A continuación, veremos la pantalla:

| 🐔 Libro registro de operaciones económicas 2016        |                   |                 |               |                 |                |                |                            |
|--------------------------------------------------------|-------------------|-----------------|---------------|-----------------|----------------|----------------|----------------------------|
|                                                        | Declarante        |                 |               | 14654243T / PRU | EBA PRUEBA, PI | RUEBA          |                            |
| /                                                      | Actividades       |                 |               |                 |                | 1              |                            |
|                                                        |                   |                 |               |                 |                |                |                            |
| Operac                                                 | iones económic    | as              |               |                 |                | 6              |                            |
| Capítulo de bienes afectos o de inversión              |                   |                 |               | versión         |                | 1              |                            |
| Capítulo de ingresos y facturas emitidas               |                   |                 |               |                 |                | 3              |                            |
|                                                        | Capítulo de ga    | istos y factura | s recibidas   |                 |                | 2              |                            |
|                                                        | Capítulo de pro   | ovisiones de fi | ondos v subli | dos             |                |                |                            |
|                                                        |                   |                 | ondoo y capin |                 |                |                |                            |
| Capítulo de determinadas operaciones intracomunitarias |                   |                 |               |                 |                |                |                            |
|                                                        |                   | 181             |               |                 | ~              |                |                            |
| 0                                                      | 🕄                 |                 | 2             | Clientes /      | Información    |                | <b>&gt;</b>                |
| Ayuda                                                  | C <u>o</u> nsulta | Libro           | Internet      | Proveedores     | IRPF           | <u>C</u> errar | <u>S</u> alir del programa |

En donde encontraremos la pantalla para registrar los datos de la actividad (debe ser coherente con lo consignado en la declaración de alta modelo 036): Datos de la actividad ×

| - |                                                                  |                    |                     |                                                                              |                      |                     |                      |                   |             |        | ~ ` |
|---|------------------------------------------------------------------|--------------------|---------------------|------------------------------------------------------------------------------|----------------------|---------------------|----------------------|-------------------|-------------|--------|-----|
|   | Epígrafe<br>277600                                               | Descript<br>PSICOL | ción<br>OG.,SO      | ICIOLOG.,POLI.                                                               |                      |                     |                      |                   |             |        |     |
|   | Fecha Alta<br>01/01/2015                                         | Fecha B            | }aja                |                                                                              |                      |                     |                      |                   |             |        |     |
|   | Domicilio principal                                              | l activida         | ad                  |                                                                              |                      |                     |                      |                   |             |        | _   |
|   | Siglas Vía públi<br>CL MAYOR                                     | ica                |                     |                                                                              |                      | Nº C.<br>1          | asa                  | Letra             | Piso        | Mano   |     |
|   | Municipio<br>BILBAO                                              |                    |                     | Código Postal<br>48001                                                       | Provincia<br>BIZKAIA |                     |                      |                   |             |        |     |
| I | Régimen de R. Net                                                | o IRPF             | Régin               | nen aplicable IV                                                             | A                    | Prorrata            | IVA                  |                   |             |        |     |
| ( | <ul> <li>Directa Normal</li> <li>Directa Simplificada</li> </ul> | 3                  | I Ge<br>□ Sir       | eneral<br>mplificado                                                         |                      | Prorrat     Prorrat | a Genera<br>a Especi | al                |             |        |     |
| ( | Cobros y pagos EDS IF                                            | }₽F                | E R.<br>E Re<br>Cri | Ag. gan., pesca<br>ecargo equivalenci<br>iterio de caja<br>ros R. Especiales | a                    | Todas<br>NF 7/1     | oper. ex<br>1994 del | entas IV/<br>IVA) | 4 (Art. 20  | .Uno   |     |
|   | Mensajes                                                         |                    |                     |                                                                              |                      |                     | Ace                  | ptar              | <u>C</u> ar | ncelar | 1   |

# CAPÍTULO DE BIENES AFECTOS O DE INVERSIÓN:

Aun cuando se hubiese optado por el Régimen de Estimación Directa Simplificada (en donde no se puede considerar como gasto ningún bien que se considere amortizable), hay que registrar dichos bienes, porque en la medida que sea posible hay que asociar los gastos que se tengan en el desarrollo de la actividad a esos elementos.

Por ejemplo, si hay un gasto de consumibles o reparación de ordenador, habría que asociar el gasto al ordenador, o si hubiera un alquiler de local, al local previamente registrado como afecto a la actividad.

# Ejemplo 1: TELÉFONO MOVIL

Para poder registrar el gasto de una factura telefónica (en el capítulo de gastos) hay que señalar previamente el bien en este apartado.

| 🛠 Capítulo de bienes afectos o                                                                                      | de inversión                                                                        | Referencia del bien       | DB15000001                 |                            |         |
|----------------------------------------------------------------------------------------------------|-------------------------------------------------------------------------------------|---------------------------|----------------------------|----------------------------|---------|
| Tipo operación 🛛 📕 🛄 Atta de b                                                                                      | ien                                                                                 |                           |                            |                            |         |
| Fecha operación 01-01-2015                                                                                          |                                                                                     | 🔲 Rectificación anotación | registral                  |                            |         |
| Fecha inicio utilización 01-01-2015 T<br>Tipo de bien Número de c<br>Teléfono móvil 219<br>Número de t<br>635005555 | (tulo • Propiedad · Alquiler<br>uenta<br>Otro inmovilizado material<br>eléfono      | C Arrendamiento Financier | o Ĉ Otros                  |                            |         |
| Actividad<br>277600<br>Descripción<br>PSICOLOG.,SOCIOLOG.,POLI.<br>Afectación IRPF<br>100,00 %                      | Valor Amortización Sistema amor<br>Amortización Ejercicio<br>Amortización Pendiente | ización Amortiza          | ación acumulada 31/12/2014 | N <sup>∎</sup> días        |         |
| <ul> <li>Ø<br/>Ayuda</li> <li>Mensajes</li> <li>▲ 0</li> </ul>                                                      | Buscar                                                                              |                           |                            | <u>A</u> ceptar <u>C</u> a | incelar |

# Ejemplo 2: LOCAL ALQUILADO

| ☆ Capítulo de biene                      | s afectos o d                     | e inversión            |                      | Referencia del bien      | DB15000002             |              |                      |
|------------------------------------------|-----------------------------------|------------------------|----------------------|--------------------------|------------------------|--------------|----------------------|
| Tipo operación                           | Alta de bie                       | n                      | _                    |                          |                        |              |                      |
| Fecha operacion                          | 01-01-2010                        |                        | L                    | Rectificacion anotacion  | registral              |              |                      |
| Fecha inicio utilización<br>Tipo de bien | 01-01-2015 T ítu<br>Número de cue | ulo C Propiedad        | Alquiler C           | O Arrendamiento Financie | ro C Otros             |              |                      |
| Local _                                  |                                   |                        |                      |                          |                        |              |                      |
|                                          | Siglas V<br>CL G                  | ía pública<br>BAN VIA  |                      | Nº casa<br>5             | Letra Piso Mano<br>2 C | 5            |                      |
|                                          | Municipio                         | Código                 | o postal 🔷 Provincia | Refer                    | encia catastral        | Valor suelo  | Valor construcción   |
|                                          | BILBAO                            | 48001                  | BIZKAIA              |                          |                        |              |                      |
| Actividad<br>277600                      |                                   | Valor Amortización     | Sistema amortizació  | ón Amortiz               | ación acumulada 31/12, | /2014 № días |                      |
| Descripción<br>PSICOLOG.,SOCIOLOG.,POLI  |                                   | Amortización Ejercicio |                      |                          |                        |              |                      |
| Afectación IRPF<br>100,00 %              |                                   | Amortización Pendiente |                      |                          |                        |              |                      |
| Wensajes Aguda                           | <b>2)</b> 0<br><u>∧</u> 0         | Buscar                 |                      |                          |                        | Асер         | tar <u>C</u> ancelar |

# Ejemplo 3: ORDENADOR

| 🛠 Capítulo de bienes afectos o                     | de inversión                                 | Referencia del bien       | DB15000003                 |                                  |
|----------------------------------------------------|----------------------------------------------|---------------------------|----------------------------|----------------------------------|
| Tipo operación 🛛 📕 🛄 Alta de b                     | ien                                          |                           |                            |                                  |
| Fecha operación 01-01-2015                         |                                              | 🔲 Rectificación anotación | registral                  |                                  |
| Fecha inicio utilización 01-01-2015 T              | ítulo 📀 Propiedad 🛛 Alquiler                 | C Arrendamiento Financier | o C Otros                  |                                  |
| Tipo de bien Número de c<br>Equipo informático 217 | uenta<br>Equipos para procesos de informació | 'n                        |                            |                                  |
| Descripción<br>ORDENADO                            | cuenta<br>JR HP                              |                           |                            |                                  |
| Actividad<br>277600                                | Valor Amortización Sistema amort             | zación Amortiza           | ación acumulada 31/12/2014 | Nº días                          |
| Descripción<br>PSICOLOG.,SOCIOLOG.,POLI.           | Amortización Ejercicio                       |                           |                            |                                  |
| Afectación IRPF<br>100,00 %                        | Amortización Pendiente                       |                           |                            |                                  |
| Mensajes 0<br>Ayuda Mensajes 0<br>0                | Buscar                                       |                           |                            | <u>A</u> ceptar <u>C</u> ancelar |

# Ejemplo 4: TELÉFONO FIJO

| ☆ Capítulo de bienes afe                                                                       | ectos o de inversión                                                                                                    | Referencia del bien          | DB15000004                |                                  |
|------------------------------------------------------------------------------------------------|----------------------------------------------------------------------------------------------------|------------------------------|---------------------------|----------------------------------|
| Tipo operación 🛛 🚺 🔤                                                                           | Alta de bien                                                                                                    |                              |                           |                                  |
| Fecha operación 01-01                                                                          | -2015                                                                                                    | 🔲 Rectificación anotación re | egistral                  |                                  |
| Fecha inicio utilización 01-01-<br>Tipo de bien N<br>Teléfono fijo 2<br>N<br>S                 | 2015 Título I Propiedad I Alquiler<br>lúmero de cuenta<br>19 Otro inmovilizado material<br>Vúmero de teléfono<br>944444444 | C Arrendamiento Financiero   | C Otros                   |                                  |
| Actividad<br>277600<br>Descripción<br>PSICOLOG.,SOCIOLOG.,POLI.<br>Afectación IRPF<br>100,00 % | Valor Amortización Sistema amort<br>Amortización Ejercicio<br>Amortización Pendiente                                       | zación Amortiza              | ción acumulada 31/12/2014 | N <sup>∎</sup> días              |
| Mensajes 0<br>Aguda Mensajes 0                                                                 | Buscar                                                                                                    |                              |                           | <u>A</u> ceptar <u>C</u> ancelar |

## CAPÍTULO DE INGRESOS Y FACTURAS EMITIDAS:

Para el registro de los ingresos puede resultar conveniente llevar un Excel para su control. Supongamos que tenemos 9 facturas, 8 de ellas de clientes particulares (en los que puede no existir la obligación de emitir factura) y una factura (línea 6) a un cliente al que sí hay que emitírsela (p.ej. una sociedad limitada, asociación, ....).

| <u>Número</u> | <u>Fecha</u> | <u>Cliente</u>   | <u>Importe</u> |                      |
|---------------|--------------|------------------|----------------|----------------------|
| 1             | 02/012016    | Ррррр ррррр      | 50,00          |                      |
| 2             | 02/01/2016   | Qqqqq qqqqqq     | 30,00          |                      |
| 3             | 02/01/2016   | Rrrrrr rrrrrrrrr | 40,00          |                      |
| 4             | 03/01/2016   | Sssssss ssssss   | 30,00          |                      |
| 5             | 03/01/2016   | Ррррр ррррр      | 50,00          | Suman (1 a 5): 200 € |
| 6             | 04/01/2016   | XYZ, S.L.        | 1.000,00       |                      |
| 7             | 04/01/2016   | Rrrrrr rrrrrrrr  | 40,00          |                      |
| 8             | 04/01/2016   | Үууууууу уууу    | 40,00          |                      |
| 9             | 04/01/2016   | Hhhhhh hhhhh     | 50,00          | Suman (7 a 9): 130 € |

Vemos a continuación cómo podemos registrar en el LROE estas facturas (ejemplos 5, 6 y 7).

Hay que acumular un mínimo de dos facturas para que no haya obligación de registrar el CIF, por lo que no sería necesario realizar una anotación diaria en el Libro (se podría acumular lo de varios días), registrando el número acumulado de facturas.

### Ejemplo 5: INGRESO ACUMULADO DE 5 FACTURAS

Tipo de operación A / tipo registro C

| 🛃 Capítulo de ingresos y facturas emitidas                                                                                                    |                                                                                         |
|----------------------------------------------------------------------------------------------------|-----------------------------------------------------------------------------------------|
| Datos Generales                                                                                                    |                                                                                         |
| Tipo operación       A       Ingresos / ventas / otras operaciones con         Tipo de registro       C       Asiento resumen         Operaciones especiales       Image: Construction of the second operaciones construction operaciones construction operacion operaciones | n Factura<br>Factura Simplificada<br>Rectificación anotación registral                  |
| Clave Identificación declarado-cliente                                                                                                    |                                                                                         |
| NIF declarado País<br>NIF representante Nº identificación fiscal p                                                                                                    | país residencia                                                                         |
| Apellidos y nombre o denominación social declarado                                                                                                    |                                                                                         |
| Identificación de la factura / Justificante / Ingreso Fecha<br>03-0                                                                                                    | a operación<br>-01-2016                                                                 |
|                                                                                                    | Nº Factura inicial Nº Factura final Nº Facturas acumuladas<br>1 5 5                     |
| Datos económicos                                                                                                    | Base imponible IVA Tipo IVA Cuota IVA Repercutido Importe Factura                       |
| Actividad 277600 SICOLOG.,SOCIOLOG.,POLI.                                                                                                    | Tino Cuota                                                                              |
| Cuenta PGC                                                                                                    | Recargo de equivalencia                                                                 |
| 705 X Prestación de servicios                                                                                                    | Solo para operaciones en las que sea de aplicación el Rég. Especial de Criterio de Caja |
| Importe Ingresos<br>200,00                                                                                                    | Operación sujeta a Criterio Caja (IVA) Importe cobrado Fecha de cobro                   |
| Criterio cobro IRPF Ingresos no cobrados                                                                                                    | Medio de cobro Descripción                                                              |
| 200,00 🦵 Introducir el valor manualmente                                                                                                    |                                                                                         |

# Ejemplo 6: INGRESO ACUMULADO DE 3 FACTURAS

### Siguiente asiento:

| 🔊 Capitulo de ingresos y facturas emitidas                                                                                                    |                                                                                                    |
|----------------------------------------------------------------------------------------------------|----------------------------------------------------------------------------------------------------|
| Datos Generales                                                                                                    |                                                                                                    |
| Tipo operación     A      Ingresos / ventas / otras operaciones con       Tipo de registro     C      Asiento resumen       Operaciones especiales | n Factura<br>Factura Simplificada<br>Rectificación anotación registral                                                                                                    |
| Clave Identificación declarado-cliente                                                                                                    | aís residencia                                                                                                    |
| Identificación de la factura / Justificante / Ingreso Fecha<br>04-                                                                                 | i operación<br>01-2016<br>Nº Factura inicial Nº Factura final Nº Facturas acumuladas<br>7 9 3                                                                                                  |
| Datos económicos<br>Actividad<br>277600 🖸 🗙 PSICOLOG.,SOCIOLOG.,POLL<br>Cuenta PGC                                                                 | Base imponible IVA     Tipo IVA     Cuota IVA Repercutido     Importe Factura       130,00                                                                                                    |
| 705       Importe Ingresos         130,00         Criterio cobro IRPF       Ingresos no cobrados         Ingreso a computer IRPF                   | Solo para operaciones en las que sea de aplicación el Rég. Especial de Criterio de Caja<br>Operación sujeta a Criterio Caja (IVA) Importe cobrado Fecha de cobro<br>Medio de cobro Descripción |
| 130,00 🔲 Introducir el valor manualmente                                                                                                    |                                                                                                    |

## Ejemplo 7: FACTURA EMITIDA CON RETENCIÓN

Tipo de operación A / tipo registro A

Si fuera una factura emitida a una asociación, empresa, residencia, otro profesional, ... habría que registrar la factura de otra forma. En estos casos hay obligación de practicar retención en la factura, pero a la hora de registrarlo en el LROE, no hay que registrar dicha retención:

| Por ejemplo factura a XYZ, S.L. |                |  |  |  |
|---------------------------------|----------------|--|--|--|
| Importe:                        | 1.000,00 euros |  |  |  |
| Exento IVA                      |                |  |  |  |
| Retención 15%                   | (150,00) euros |  |  |  |
| Neto a cobrar                   | 850,00 euros   |  |  |  |

| Z Capítulo de Ingresos y facturas emitidas                                                                                                    |                                                                                                    |
|----------------------------------------------------------------------------------------------------|----------------------------------------------------------------------------------------------------|
| Datos Generales       Tipo operación     A       Ingresos / ventas / otras operaciones con       Tipo de registro     A       Peraciones especiales        (sin especificar)                                                                               | on Factura<br>Factura Simplificada<br>Rectificación anotación registral                                                                                       |
| Clave Identificación declarado-cliente       1       Corresponde a u         NIF declarado       B48000125       País         NIF representante       Nº identificación fiscal p         Apellidos y nombre o denominación social declarado       X/Z, S.L | un NIF                                                                                                    |
| Identificación de la factura / Justificante / Ingreso Fecha expedición Fecha<br>6 04-01-2016                                                                                                    | a operación                                                                                                    |
| Datos económicos<br>Actividad<br>277600 S PSICOLOG.,SOCIOLOG.,POLL                                                                                                    | Base imponible IVA Tipo IVA Cuota IVA Repercutido Importe Factura 1.000,00 Tipo Cuota                                                                         |
| Cuenta PGC<br>705 X Prestación de servicios<br>Importe Ingresos<br>1.000,00                                                                                                    | Solo para operaciones en las que sea de aplicación el Rég. Especial de Criterio de Caja Operación sujeta a Criterio Caja (IVA) Importe cobrado Fecha de cobro |
| Criterio cobro IRPF Ingresos no cobrados                                                                                                    | Medio de cobro Descripción                                                                                                    |

# CAPÍTULO DE GASTOS Y FACTURAS RECIBIDAS:

El modo en que se registran los gastos va a ser diferente en función de que el justificante del mismo sea una factura o un recibo bancario (por ejemplo la cuota de autónomos, el recibo del Colegio...).

# Ejemplo 8: FACTURA DE GASTO TELEFÓNO MÓVIL

Tipo de operación A / Tipo Registro A / Bien asociado (el teléfono móvil)

| 涉 Capítulo de gastos y facturas recibidas                                                                                                    |                                                                                                    |
|----------------------------------------------------------------------------------------------------|----------------------------------------------------------------------------------------------------|
| Datos Generales                                                                                                    |                                                                                                    |
| Tipo operación     A      Gastos/compras/otras operaciones con Factura       Tipo de registro     A      Factura       Operaciones especiales      (sin especificar) | <ul> <li>Factura Simplificada</li> <li>Rectificación anotación registral</li> </ul>                                                               |
| Clave Identificación declarado-proveedor 1 Corresponde a un NIF                                                                                                    |                                                                                                    |
| NIF declarado B85456789 🔎 País 🔜                                                                                                    |                                                                                                    |
| NIF representante Nº identificación fiscal país residencia                                                                                                    |                                                                                                    |
| Apellidos y nombre o denominación social declarado MOVISTAR, S.A.                                                                                                    |                                                                                                    |
| Identificación de la factura / Justificante / Gasto Fecha expedición Fecha operación F<br>1 27-01-2016                                                               | echa recepción<br>27-01-2016                                                                                                    |
|                                                                                                    |                                                                                                    |
| Actividad 277600 SCOLOG.,SOCIOLOG.,POLL                                                                                                    | Base imponible IVA         Tipo IVA         Cuota IVA Soportado         Importe Factura           10,00         21,00          2,10         12,10 |
| Cuenta PGC 629 X Otros servicios                                                                                                    | Custa ND deducible IVA - Custa deducible IVA                                                                                                    |
| Bien Teléfono móvil 🛄 🗙 666456456                                                                                                    | 2.10 Introducir manualmente Cuota deducible                                                                                                    |
| Referencia del bien DB16000004                                                                                                    | Solo para operaciones en las que sea de aplicación el Rég. Especial de Criterio de Caja                                                           |
| Importe Gasto 12,10                                                                                                    | Operación sujeta a Criterio caja (IVA) Importe pagado Fecha de pago                                                                               |
| Criterio pago IRPF                                                                                                    | Medio de pago Descripción                                                                                                    |
| Gasto a computar IRPF 12,10  Introducir el valor manualmente                                                                                                    |                                                                                                    |

# Ejemplo 9: FACTURA DE GASTO POR SUMINISTRO ELÉCTRICO

### Factura de Iberdrola (en local arrendado o vivienda con contador diferenciado)

| 뛷 Capítulo de gastos y facturas recibidas                                                                                                    |                                                                                                    |
|----------------------------------------------------------------------------------------------------|----------------------------------------------------------------------------------------------------|
| Datos Generales                                                                                                    |                                                                                                    |
| Tipo operación     A      Gastos/compras/otras operaciones con Factura       Tipo de registro     A      Factura       Operaciones especiales | <ul> <li>Factura Simplificada</li> <li>Rectificación anotación registral</li> </ul>                                                                  |
| Clave Identificación declarado-proveedor Corresponde a un NIF                                                                                 |                                                                                                    |
| NF declarado A95554530 País País                                                                                                    |                                                                                                    |
| Apellidos y nombre o denominación social declarado [BERDROLA, S.A.]                                                                           |                                                                                                    |
| Identificación de la factura / Justificante / Gasto Fecha expedición Fecha operación F<br>2 28-01-2016                                        | echa recepción<br>28-01-2016                                                                                                    |
|                                                                                                    |                                                                                                    |
| Actividad 277600 SICOLOG.,SOCIOLOG.,POLL                                                                                                    | Base imponible IVA         Tipo IVA         Cuota IVA Soportado         Importe Factura           100,00         21,00          21,00         121,00 |
| Cuenta PGC 628 X Suministros<br>Bien Local X CL MAYOR 1                                                                                       | Cuota NO deducible IVA<br>21,00                                                                                                    |
| Referencia del bien DB16000001                                                                                                    | Solo para operaciones en las que sea de aplicación el Rég. Especial de Criterio de Caja                                                              |
| Importe Gasto 121,00                                                                                                    | Operación sujeta a Criterio caja (IVA) Importe pagado Fecha de pago                                                                                  |
| Criterio pago IRPF Importe no pagado                                                                                                    | Medio de pago Descripción                                                                                                    |
| Gasto a computar IRPF 121.00 🗌 Introducir el valor manualmente                                                                                |                                                                                                    |
|                                                                                                    |                                                                                                    |

Si hubiera trabajos realizados por otros profesionales sería lo mismo, Tipo de operación A/ tipo registro A, su NIF, cuenta PGC la 629.

# Ejemplo 10: GASTO POR CUOTAS DE AUTÓNOMOS:

| 涉 Capítulo de gastos y facturas recibidas                                                                                            |                                                                                           |
|----------------------------------------------------------------------------------------------------|-------------------------------------------------------------------------------------------|
| Datos Generales                                                                                                    |                                                                                           |
| Tipo operación     B     Gastos/compras/otras operaciones no requiere factura (       Tipo de registro        Operaciones especiales | (ej. nómina)                                                                              |
| Clave Identificación declarado-proveedor                                                                                             |                                                                                           |
| NIF declarado                                                                                                    |                                                                                           |
| NE representante Nº identificación fiscal país residencia                                                                            |                                                                                           |
| Apellidos y nombre o denominación social declarado                                                                                   |                                                                                           |
| Identificación de la factura / Justificante / Gasto Fecha expedición Fecha operación F<br>AUTONOMOS ENERO 31-01-2016                 | echa recepción                                                                            |
| Datos económicos                                                                                                    | Pass imperials 0.04 Tips 0.04 Custs 0.04 Separated Superto Each ra                        |
| Actividad 277600 🔜 🗙 PSICOLOG.,SOCIOLOG.,POLI.                                                                                       |                                                                                           |
| Cuenta PGC 642 🔜 🗙 Seguridad Social a cargo de la empresa                                                                            |                                                                                           |
| Bien 📃 🔀                                                                                                    | Luota NO deducible IVA     Luota deducible IVA     Introducir manualmente Cuota deducible |
| Peterencia del him                                                                                                    | Solo para operaciones en las que sea de aplicación el Rég. Especial de Criterio de Caja   |
|                                                                                                    | Operación sujeta a Criterio caja (IVA) Importe pagado Fecha de pago                       |
| Importe Gasto 264,43                                                                                                    |                                                                                           |
| Criterio pago IRPF Importe no pagado                                                                                                 | Medio de pago Descripción                                                                 |
| Gasto a computar IRPF 264,43 🔲 Introducir el valor manualmente                                                                       |                                                                                           |
|                                                                                                    |                                                                                           |

Si hubiera trabajadores a los que se paga nómina, el asiento sería igual, pero la cuenta PGC sería la 640.

# Ejemplo 11: GASTO POR CUOTAS DEL COLEGIO DE PSICOLOGÍA:

Gasto sin factura: Tipo de operación B

| 步 Capítulo de gastos y facturas recibidas                                                                                                    |                                                                                         |
|----------------------------------------------------------------------------------------------------|-----------------------------------------------------------------------------------------|
| Datos Generales                                                                                                    |                                                                                         |
| Tipo operación     B     Gastos/compras/otras operaciones no requiere factur       Tipo de registro      (sin especificar)       Operaciones especiales      (sin especificar) | ra (ej. nómina)                                                                         |
| Clave Identificación declarado-proveedor                                                                                                    |                                                                                         |
| NIF declarado 💋 País                                                                                                    |                                                                                         |
| NIF representante Nº identificación fiscal país residenci                                                                                                    | a                                                                                       |
| Apellidos y nombre o denominación social declarado                                                                                                    |                                                                                         |
| Identificación de la factura / Justificante / Gasto Fecha expedición Fecha operación<br>3 CUOTA COLEGIO PSICOLOGIA 10-01-2016                                                  | Fecha recepción                                                                         |
| Datos económicos                                                                                                    | Base imponible IVA Tipo IVA Cuota IVA Soportado Importe Factura                         |
| Actividad 277600 X PSICOLOG.,SOCIOLOG.,POLI.                                                                                                    |                                                                                         |
| Cuenta PGC 629 X Otros servicios                                                                                                    | Cuota ND deducible IVA Cuota deducible IVA                                              |
| Deferencie del bien                                                                                                    | Solo para operaciones en las que sea de aplicación el Rég. Especial de Criterio de Caja |
| Importe Gasto 102,00                                                                                                    | Operación sujeta a Criterio caja (IVA) Importe pagado Fecha de pago                     |
| Criterio pago IRPF Importe no pagado                                                                                                    | Medio de pago Descripción                                                               |
| Gasto a computar IRPF 102,00 🗖 Introducir el valor manualmente                                                                                                    |                                                                                         |

# Relación de cuentas de gastos:

### 🌠 Cuentas PGC

| 600        | Compres de mercederías                                                           |
|------------|----------------------------------------------------------------------------------|
| 601        | Compras de materias primas                                                       |
| 602        | Compres de otros arrovisionamientos                                              |
| 606        | Descuentos sobre aprovinsi narroros                                              |
| 607        | Trabajos realizados por otras emoresas                                           |
| 608        | Devoluciones de compras y operaciones similares                                  |
| P03        | Bannels not compras                                                              |
| 610        | Variación de existencias de mercaderías                                          |
| 611        | Variación de existencias de materias nimas                                       |
| 612        | Variación de existencias de otros acrovisionamientos                             |
| 620        | Valiadam de construcción y desarrollo del ejercicio.                             |
| 620        |                                                                                  |
| 627        | Andridamickos y dantos                                                           |
| 622        | Servicios de profesionales independientes                                        |
| 624        | Transporter                                                                      |
| 625        | Primas de seguros                                                                |
| 626        | Convision honophica u similares                                                  |
| 620        | Servicius Daricalius y similares<br>Dublicidad, excessanda u valacionas públicas |
| 627        | Publicidad, propaganda y relaciones publicas                                     |
| 620        | Suministros                                                                      |
| 623        |                                                                                  |
| 630        | Impuesto sobre behericios                                                        |
| 631        | Utros (indutos                                                                   |
| 633        | Ajustes negativos en la imposición sobre benericios                              |
| 634        | Ajustes negativos en la imposición indirecta                                     |
| 630        | Devolución de impuestos                                                          |
| C20        | Ajustes positivos en la imposicion sobre beneficios                              |
| C40        | Ajustes positivos en la imposicion indirecta                                     |
| 640<br>C41 | Sueldos y salarios                                                               |
| 641        | Indemnizaciones                                                                  |
| 642        | i Seguridad Social a cargo de la empresa<br>I Burna de la cargo de la empresa    |
| 643        | Retribuciones a largo plazo mediante sistemas de aportacion derinida             |
| C40        | Retribuciones a largo plazo mediante sistemas de prestacion derinida             |
| 643        | Utros gastos sociales                                                            |
| 600<br>CE0 | Perdidas de creditos comerciales incoorables                                     |
| 603        | Utras perdidas en gestion corriente                                              |
| 660<br>CC1 | Lastos financieros por actualizacion de provisiones                              |
| 661        | Intereses de obligaciones y bonos                                                |
|            | Intereses de deudas                                                              |
| 660        | Intereses por descuento de erectos y operaciones de ractoring                    |
| 600        | Perdidas en participaciones y valores representativos de deuda                   |
| 667        | Perdidas de creditos no comerciales                                              |
| 668        | Direrencias negativas de cambio                                                  |
| 669        | Utos gastos financieros                                                          |
| 670        | Perididas procedentes del innovilizado intangible                                |
| 6/1        | Perididas procedentes del inmovilizado material                                  |

Una vez metidos todos los apuntes podemos ir a la casilla de información IRPF, para sacar unos informes, con las cifras que posteriormente incluiremos en la declaración de renta (entre mayo y junio), en el apartado de actividades económicas.

| 🦸 Libro registro de opera                    | aciones económicas 201           | 6                   |        |                                 |  |
|----------------------------------------------|----------------------------------|---------------------|--------|---------------------------------|--|
| Declarante                                   | 14654243T / PRU                  | EBA PRUEBA, PI      | RUEBA  |                                 |  |
| Actividades                                  |                                  |                     | 1      |                                 |  |
| Operaciones económicas                       |                                  |                     | 6      |                                 |  |
| Capítulo de bienes afec                      | tos o de inversión               |                     | 1      |                                 |  |
| Capítulo de ingresos y fa                    | acturas emitidas                 |                     | 3      |                                 |  |
| Capítulo de gastos y fac                     | turas recibidas                  |                     | 2      |                                 |  |
| Capítulo de provisiones de fondos y suplidos |                                  |                     |        |                                 |  |
| Capítulo de determinada                      | is operaciones intracomunitarias |                     |        |                                 |  |
| Image: Consulta                              | Clientes /<br>Internet           | Información<br>IRPF | Cerrar | ➡<br><u>S</u> alir del programa |  |

#### Información IRPF

| Filtros de<br>Búsqueda | Fecha desde<br>Actividad<br>Cuenta PGC | ¥<br>بر<br>بر                                             | hasta 🛛 🕅 🕅                                                                                              | Ver Información Generar Excel                                                                                          |
|------------------------|----------------------------------------|-----------------------------------------------------------|----------------------------------------------------------------------------------------------------|----------------------------------------------------------------------------------------------------|
|                        | Criterio<br>imputación                 | <ul><li>Devengo Ingresos</li><li>Devengo Gastos</li></ul> | <ul> <li>Cobros/Pagos Ejercicio Actual Ingresos</li> <li>Cobros/Pagos Ejercicio Actual Gastos</li> </ul> | <ul> <li>✓ Cobros/Pagos Ejercicios Anteriores Ingresos</li> <li>✓ Cobros/Pagos Ejercicios Anteriores Gastos</li> </ul> |

Cobros/Pagos Ejercicio Actual Cobros/Pagos Ejercicios Anteriores Devengos Ingresos Importe positivo | Importe negativo | 1.500,00 Descripción Actividad PSICOLOG.,SOCIOLOG.,POLI. Cta. PGC Descripción cta. PGC Diferencia Actividad 705 Prestación de servicios 1.500,00 277600 Gastos Cta. PGC 621 628 Importe positivo 400,00 40,00 Descripción Actividad PSICOLOG.,SOCIOLOG.,POLI. PSICOLOG.,SOCIOLOG.,POLI. Descripción cta. PGC Diferencia Actividad Importe negativo Arrendamientos y cánones Suministros 400,00 40,00 277600 277600 Gastos Ingresos 1500 Devengos 440 Cobros/Pagos Ejercicio Actual 0 0 Cobros/Pagos Ejercicios Anteriores 0 Salir

### Este sería el Excel (con el que podemos calcular el resultado).

#### Deciarante/Altorizariea : 146542431 - РКОЕВА РКОЕВА, РКОЕВА

#### Fecha y Hora/Data eta Ordua : 02/02/2017 10:31:26

#### Listatu/Listado : Filtros de búsqueda - Resumen Renta - 2016

Fecha desd Fecha hast Actividad Cta. PGC Devengo Ingr Devengo Gast Ej. Actual Ingr Ej. Actual Gas

|              |            |                |               |              | Х          | Х         | X X                   |       |
|--------------|------------|----------------|---------------|--------------|------------|-----------|-----------------------|-------|
| Listatu/L    | istado     | : Devengo In   | gresos        |              |            |           |                       |       |
| Cta. PGC     | Descripció | n cta. PGC     | Importe posit | Importe nega | Diferencia | Actividad | Descripción Actividad |       |
| 705          | Prestaciór | n de servicios | 1.500,00      | 0            | 1.500,00   | 277600    | PSICOLOG.,SOCIOLOG.   | ,POLI |
| Listatu/L    | istado     | : Devengo Ga   | astos         |              |            |           |                       |       |
| Cta. PGC     | Descripció | n cta. PGC     | Importe posit | Importe nega | Diferencia | Actividad | Descripción Actividad |       |
| 621          | Arrendam   | ientos y cánon | e 400         | 0            | 400        | 277600    | PSICOLOG.,SOCIOLOG.   | ,POLI |
| 628          | Suministro | os             | 40            | 0            | 40         | 277600    | PSICOLOG.,SOCIOLOG.   | ,POLI |
| Listatu/L    | istado     | : Total Ingres | sos y Gastos  |              |            |           |                       |       |
| Descripción  | Ingresos   |                | Gastos        |              |            |           |                       |       |
| Devengos     |            | 1.500,00       | ) 440         |              |            |           |                       |       |
| Cobros/Pagos |            | 0              | 0 0           |              |            |           |                       |       |
| Cobros/Pagos |            | (              | 0 0           |              |            |           |                       |       |

# 3.- RELACIÓN CON LA DECLARACIÓN DE IRPF.

| timación Directa Simplificada - General      |                                              |           |
|----------------------------------------------|----------------------------------------------|-----------|
| itular D ? % part. 100,00 NIF tit            | ular / C. Bienes 146057975 Sin actividad (X) |           |
| pígrafe 277600 2 DOCTORES Y LICENCIA         | ADOS CIENCIAS POLITICAS Y                    |           |
| Datos <u>E</u> conómicos <u>O</u> tros Datos | Opción criterio de cobros y pagos (X)        |           |
| Retenciones y pagos                          | Ingresos                                     |           |
| Retenciones                                  | Ventas o ingresos 1.500,0                    | <u>)0</u> |
| Pagos Fraccionados                           | Variación existencias (+)                    |           |
| Variaciones y existencias                    | Subvenciones y autoconsumo                   | -         |
| Existencias finales                          | Percep. Incapac. Temporal                    | _         |
| Variación existencias                        | Total ingresos                               | 00        |
| Gastos                                       |                                              | _         |
| Compras                                      | Seguridad social                             |           |
| Variación existencias (-)                    | Aport, al rég. autónomos                     |           |
| Arrendamientos 4                             | .00,00 Otros gastos de personal              |           |
| Reparaciones y conservación                  | Otros gastos de gestión                      |           |
| Primas de seguros                            | Gastos financieros                           |           |
| Serv. profesionales independientes           | Cuota a corporaciones                        |           |
| Otros servicios exteriores                   | 40,00 Aport. Fundacion Gastos financieros    | 1         |
| Tributos no estatales                        | 0.00 Total Gastos                            | 00        |
| Sueldos y salarios                           |                                              |           |
| Indemnizaciones                              | Coeficiente gastos 10,00 % 106,              | 00        |
| Rendimiento neto                             | 154,00 Rendimiento neto imputado             | 0         |
| Reducción inicio actividad (S/N). 🛛 🍸        | 0,00 Rendimiento neto final                  | 0         |
|                                              | <u>A</u> ceptar <u>C</u> ancelar             |           |

Siendo esta la pantalla del programa de declaración del IRPF (que se presenta en los meses de mayo – junio) relativa actividades económicas (estimación directa simplificada).

### 4.- PRESENTACIÓN DEL MODELO 140.

### Paso previo: disponer de tarjeta BizkaBai.

La declaración Modelo 140 hay que transmitirla obligatoriamente por medios telemáticos, esto supone que o bien se ha dado autorización a un tercero (como una asesoría, por ejemplo) para que lo transmita telemáticamente por Bizkaibai a su nombre o el declarante tiene su propia autorización, disponiendo de la tarjeta Bizkaibai.

La tarjeta BizkaiBai puede solicitarse en:

- La Oficina central de Hacienda y Finanzas en la calle Capuchinos de Basurto nº 4, Sección de Registro y Notificaciones, 1ª planta.
- En cualquiera de las Oficinas descentralizadas de hacienda (Balmaseda, Barakaldo, Basauri, Bilbao, Durango, Gernika, Getxo, Mungia o Portugalete)
- En Laguntza, oficina de atención ciudadana situada en la calle Diputación 7, planta baja, 48009 Bilbao (Edificio de cristal de la Biblioteca Foral, trasera del Palacio de la Diputación).

En estos lugares se facilita tarjeta BizkaiBai a cualquier persona física.

Para ello deberá personarse en cualquiera de las oficinas de Hacienda, con el impreso "L-1 Modelo de solicitud de Tarjeta de Coordenadas BizkaiBai" cumplimentado y aportar el DNI. El modelo L1 puede encontrarse en la página de web de Hacienda Foral de Bizkaia.

### Presentación (con acceso a internet):

| 🦸 Lista de lib   | pros registro 2016                                         |                        |            |                                |
|------------------|------------------------------------------------------------|------------------------|------------|--------------------------------|
|                  | Ejercicio                                                  | 2016                   |            |                                |
|                  | Crear libro reg                                            | istro de operaciones   | económicas | Nuevo                          |
|                  | Traba                                                      | jar con libros ya crea | dos        |                                |
| NIF<br>14654243T | Apellidos y nombre o Razón social<br>PRUEBA PRUEBA, PRUEBA |                        |            | Nº Oper.<br>8<br>Modificar NIF |
|                  |                                                            |                        |            | Abrir                          |
|                  |                                                            |                        |            | Borrar                         |
| e<br>Ayuda       | Importar fichero con<br>formato Oficial                    | <b>m</b> et            |            | <u>Cerrar</u>                  |

Pinchar en el icono Internet (pantalla inicial del Libro):

En la siguiente pantalla, seleccionar la declaración y clicar *Obtener fichero para presentar por INTERNET:* 

| Selección de D          | eclaraciones               |                           |                   |                            |                          |                                          | ×                     |
|-------------------------|----------------------------|---------------------------|-------------------|----------------------------|--------------------------|------------------------------------------|-----------------------|
| Nif<br>(Todos) 💌        | Tipo de empresa<br>(Todos) | Tipo de declar<br>(Todos) | ación Tipo d      | e presentación<br>18) 💽    |                          | Seleccion<br><u>T</u> odas               | nar<br>Imprimir lista |
| Nif                     | Nombre                     |                           |                   | Identificativo             | Tipo Empresa             | Nº Oper.                                 | Tipo Declaración      |
| 14654243T               | PRUEBA PRUEB               | A, PRUEBA                 |                   | 14654243T_20               | Microempresa             | 8                                        | Normal                |
|                         |                            |                           |                   |                            |                          |                                          |                       |
|                         |                            |                           |                   |                            |                          |                                          |                       |
|                         |                            |                           |                   |                            |                          |                                          |                       |
|                         |                            |                           |                   |                            |                          |                                          |                       |
|                         |                            |                           |                   |                            |                          |                                          |                       |
|                         |                            |                           |                   |                            |                          |                                          |                       |
|                         |                            |                           |                   |                            |                          |                                          |                       |
|                         |                            |                           |                   |                            |                          |                                          |                       |
|                         |                            |                           |                   |                            |                          |                                          |                       |
|                         |                            |                           |                   |                            |                          |                                          |                       |
|                         |                            |                           |                   |                            |                          |                                          |                       |
|                         |                            |                           |                   |                            |                          |                                          |                       |
|                         |                            |                           |                   |                            |                          |                                          |                       |
|                         |                            |                           |                   |                            |                          |                                          |                       |
| Rata seleccionat uprio  | s elementos seguidos :     | o saltaados utilioo la    | e toolae ShiP - C | tri del teolado a la uca d | ue pinche con el retén : | sobre los elementos                      | >                     |
| r ara seleccional valio | 1 Nif del declarante       | o sakeauos, utilice k     | is regias oning y | un der teolado a la vez g  | de pinona conternatori:  | sobre los elementos.                     |                       |
| Ordenar por             | Identificativo             |                           |                   |                            | Pre:                     | tener fichero para<br>sentar por INTERNE | т <u>S</u> alir       |

A partir de este momento, se accederá a la web de Hacienda Foral, donde habrá que ir *Presentaciones* 

#### ANEXO

#### Alta bien inmovilizado:

Si queremos registrar una factura de un bien inmovilizado adquirido en el ejercicio, primero registraremos el bien en el capítulo de bienes afectos y, posteriormente anotaremos la factura en el *Capítulo de gastos y facturas recibidas* 

Tipo de operación G = Facturas bienes afectos o de inversión.

Tipo de registro A = Factura

Al estar en estimación directa simplificada (opción en la que la amortización no es deducible), la casilla de la cuenta PGC está vacía.

| 步 Capitulo de gastos y facturas recibidas                                                                                                    |                                                                        |
|----------------------------------------------------------------------------------------------------|------------------------------------------------------------------------|
| Datos Generales                                                                                                    |                                                                        |
| Tipo operación        Image: seguritaria de registro     Image: seguritaria de la construction de la construction de la constructitite construction de la construction de la constructi | Rectificación anotación registral                                      |
| Clave Identificación declarado-proveedor     1     Corresponde a un NIF       NIF declarado     A48464788     País        NIF representante     Nº identificación fiscal país residencia       Apellidos y nombre o denominación social declarado     PC                                                                                                    |                                                                        |
| Identificación de la factura / Justificante / Gasto Fecha expedición Fecha operación F<br>3 01-02-2016                                                                                                    | echa recepción<br>01-02-2016                                           |
| Datos económicos<br>Actividad 277600 _ X PSICOLOG.,SOCIOLOG.,POLL                                                                                                    | Base imponible IVA Tipo IVA Cuota IVA Soportado Importe Factura 200,00 |
| Cuenta PGCX<br>Bien Equipo informático X ORDENADOR 2016<br>Referencia del bien DB16000002<br>Importe Gasto                                                                                                    | Cuota NO deducible IVA Cuota deducible IVA                             |
| Criterio pago IRPF Importe no pagado Gasto a computar IRPF Introducir el valor manualmente                                                                                                    | Medio de pago Descripción                                              |
| Mensajes: 1 Auguda Mensajes: 1                                                                                                    | <u>A</u> ceptar <u>C</u> ancelar                                       |

#### Utilidad de copiar facturas:

| 🤔 Capitulo de gastos y facturas recibidas |            |    |                   |                     |                |                   |                      |            |            |        |           |         |           |                        |            |                       |
|-------------------------------------------|------------|----|-------------------|---------------------|----------------|-------------------|----------------------|------------|------------|--------|-----------|---------|-----------|------------------------|------------|-----------------------|
|                                           | D<br>luevo |    | <b>≧</b><br>Abrir | ×<br><u>₿</u> orrar | ©piar I ►      | Búsque <u>d</u> a |                      |            |            |        |           |         |           |                        | Cerrar     | Salir del programa    |
| N9                                        | Anota      | ID | P                 | Id.Declarado        | Nombre         | Id.Factura        | F <sup>a</sup> .Oper | F®.Exp     | F®Recepc   | TipoOp | Tipo Reg. | Oper. E | Fact.Simp | Tipo D Desc. Actividad | Cuenta PGC | Descripción PGC       |
|                                           | 4          | 1  |                   | A95554630           | IBERDROLA      | 1                 |                      | 01-02-2016 | 01-02-2016 | A      | A         |         | N         | PSICOLOG.,SO           | 628        | Suministros           |
| $\Delta$                                  | 6          | 1  |                   | B95002143           | ALQUILER, S.L. | 2                 | 01-01-2016           | 01-01-2016 | 01-01-2016 | A      | A         |         | N         | PSICOLOG.,SO           | 621        | Arrendamientos y cár  |
| 1                                         | 8          | 1  |                   | A48464788           | PC             | 3                 |                      | 01-02-2016 | 01-02-2016 | G      | Α         |         | N         | PSICOLOG.,SO           |            |                       |
| 1                                         | 9          |    |                   |                     |                | AUTONOMOS ENERO   | 31-01-2016           |            |            | В      |           |         | N         | PSICOLOG.,SO           | 642        | Seguridad Social a ca |
| 1                                         | 10         | 1  |                   | A95554630           | IBERDROLA      | 5555              |                      | 02-02-2016 | 02-02-2016 | Α      | Α         |         | N         | PSICOLOG.,SO           | 628        | Suministros           |
| 1                                         | 13         | 1  |                   | B95002143           | MOVISTAR, S.A. | 1                 |                      | 27-01-2016 | 27-01-2016 | Α      | Α         |         | N         | PSICOLOG.,SO           | 629        | Otros servicios       |
|                                           | 14         |    |                   |                     |                | 3 CUOTA COLEGIO P | 10-01-2016           |            |            | В      |           |         | N         | PSICOLOG.,SO           | 629        | Otros servicios       |
|                                           |            |    |                   |                     |                |                   |                      |            |            |        |           |         |           |                        |            |                       |
|                                           |            |    |                   |                     |                |                   |                      |            |            |        |           |         |           |                        |            |                       |
|                                           |            |    |                   |                     |                |                   |                      |            |            |        |           |         |           |                        |            |                       |